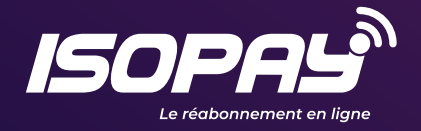

## GUIDE POUR LES ABONNÉS EN BOUCLE LOCALE RADIO

Rechargez votre compte, réabonnez-vous et payez vos factures ! *sur www.isopay.bj* 

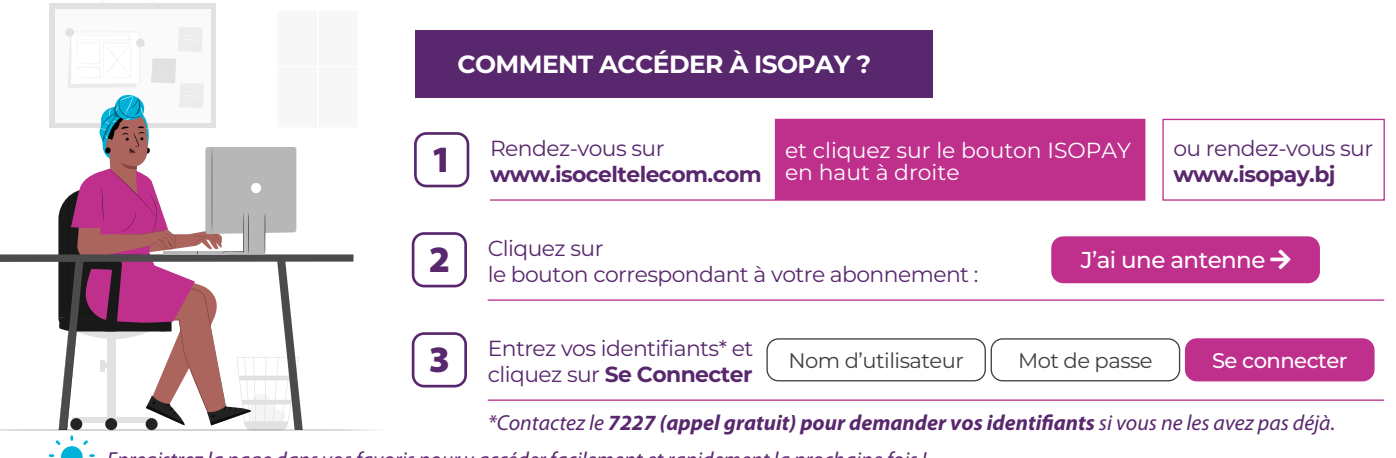

Enregistrez la page dans vos favoris pour y accéder facilement et rapidement la prochaine fois !

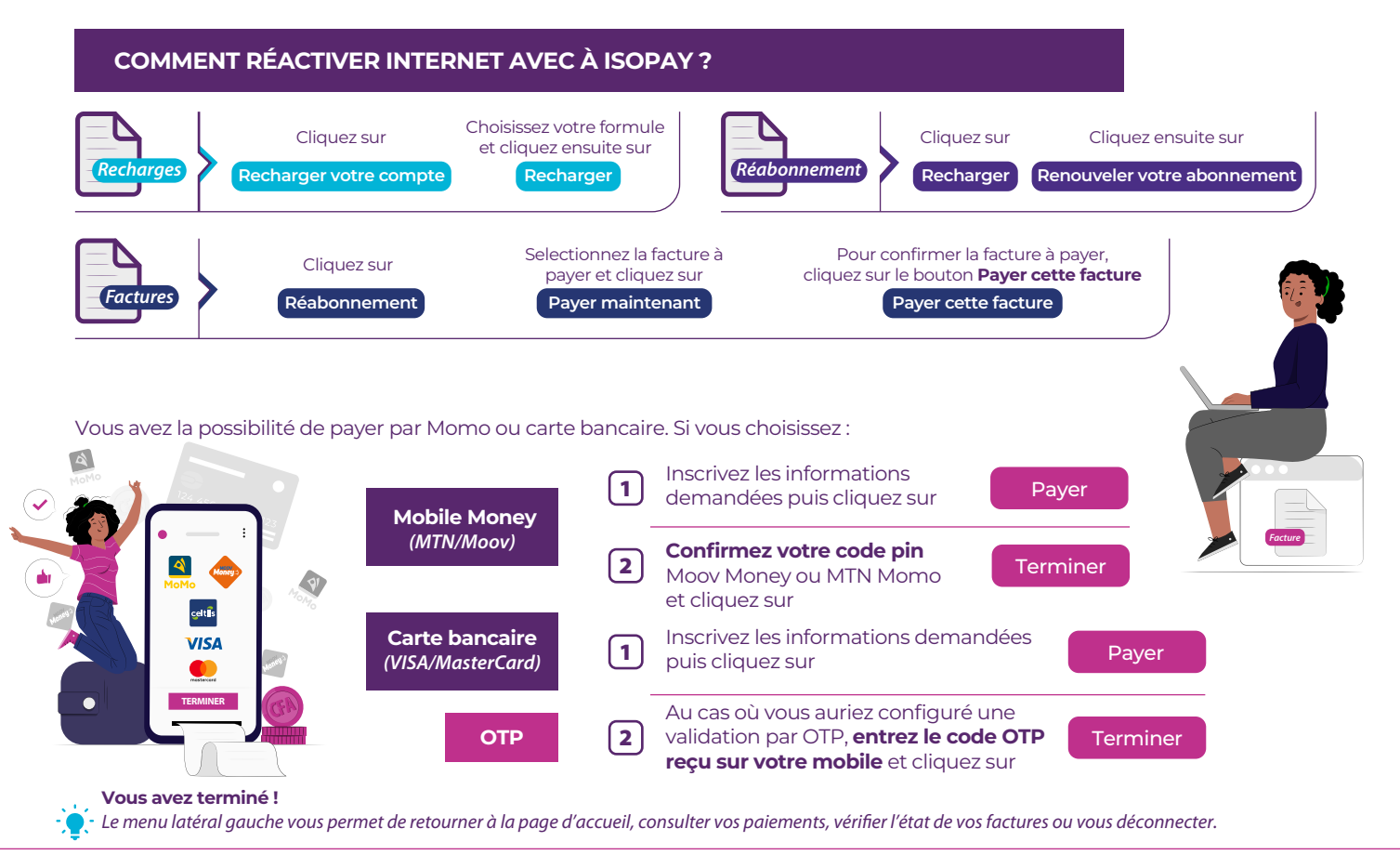

Besoin d'aide pour utiliser ISOPAY ? Appelez notre **Service Support** au **7227** (*appel gratuit*) ou écrivez-nous à **support@isoceltelecom.com.** 

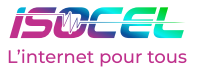